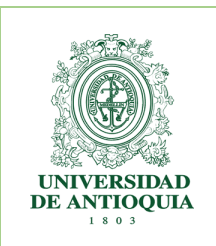

#### INSTRUCTIVO PARA EL AUTOARCHIVO DE TRABAJOS DE GRADO EN EL REPOSITORIO INSTITUCIONAL UNIVERSIDAD DE ANTIOQUIA

#### 1. INTRODUCCIÓN

El presente instructivo tiene como objetivo facilitar la entrega, almacenamiento, conservación y visibilidad de los diferentes productos de trabajo de grado de pregrado y posgrado en el Repositorio Institucional de la Universidad de Antioquia.

Todos los estudiantes de pregrado y posgrado de la Universidad, deben depositar su trabajo de grado, monografía o tesis en el Repositorio Institucional, donde usuarios locales, nacionales y globales, podrán consultar el texto completo bajo la filosofía del acceso abierto. Esto aumentará la visibilidad de su trabajo académico y la posibilidad de ser referenciados y citados.

#### **ENTREGABLES:**

El graduando debe cargar al Repositorio institucional:

1 Archivo en formato Word con el trabajo de grado

1 Archivo en formato PDF con el trabajo de grado

Anexos (En caso de tenerlos)

1 Formato de autorización diligenciado y firmado (Para trabajos de grado de más de dos personas)

**Nota:** Cuando el trabajo de grado es realizado por más de dos personas, solo uno de los autores realiza el proceso de autoarchivo y anexan el formato de autorización.

# 2. INSTRUCTIVO CREACIÓN DE USUARIO

1. Ingresar a la plataforma del Repositorio Institucional Universidad de Antioquia. Link: <u>http://bibliotecadigital.udea.edu.co/</u>

|                                                 |                                                                                                    |                                                                                                    |                           |                                                                 |       | M PARA               |      |   |   |   |   |
|-------------------------------------------------|----------------------------------------------------------------------------------------------------|----------------------------------------------------------------------------------------------------|---------------------------|-----------------------------------------------------------------|-------|----------------------|------|---|---|---|---|
| 🎄 Repositorio Institucional UdeA                | L× +                                                                                                    |                                                                                                    |                           |                                                                 |       |                      |      |   | - | ð | × |
| $\leftrightarrow$ $\rightarrow$ C (1) No seguro | bibliotecadigital.udea.edu.co                                                                                                    |                                                                                                    |                           |                                                                 |       |                      |      | * | 0 | A | : |
|                                                 | UNIVERSIDAD<br>DE ANTIOQUIA                                                                                                    | ♠ Página de inicio Listar ▼ Siguenos  Image: Página de inicio Listar ▼ O inicio Página de inicio Listar ▼ | B                         | uscar en DSpace                                                 | Q Bus | car 💄 Servicios 👻    |      |   |   |   | İ |
|                                                 | Biblioteca Digital Universidad de Antioquia                                                                                                    |                                                                                                    |                           |                                                                 |       |                      |      |   |   |   | V |
|                                                 | Bierwenid@ a <b>ta Biblioteca Digital</b> de la Universidad.<br>En este sato web podrá publicar, consultar y descarga<br>cultural y patrimonial de esta comunidad universitaria.<br>Buscar en Biblioteca Digital | de Antioquía, coordinada por el S<br>r documentos en texto completo c<br>gital                            | Sistema de<br>de la prodi | e Bibliotecas del Alma Máter.<br>uucción científica, académica, |       |                      |      |   |   |   |   |
|                                                 | Comunidades en DSpace                                                                                                    | Otras opciones                                                                                            | relaci                    | onadas                                                          |       |                      |      |   |   |   |   |
|                                                 | Elija una comunidad para visualizar sus colecciones.                                                                                                    | Autor                                                                                                    |                           | Título                                                          |       | Fecha de lanzamiento |      |   |   |   |   |
|                                                 | Biblioteca Virtual de                                                                                                    | Universidad de                                                                                            | 100                       | Colombia                                                        | 198   | 2000 - 2020          | 9275 |   |   |   |   |
|                                                 | Antioquia (433)                                                                                                    | Antioquia. Faculta                                                                                        | -                         | Salud pública                                                   | 163   | 1900 - 1999          | 1590 |   |   |   |   |
|                                                 | Editoriales (139)                                                                                                    | Uribe Tirado, Alejandro                                                                                   |                           | Medicina                                                        | 151   | 1800 - 1899          | 284  |   |   |   |   |
|                                                 | Información Institucional                                                                                                    | Valencia Agudelo,<br>Germán Darío                                                                         | 79                        | Education                                                       | 120   | 1700 - 1799          | 4    |   |   |   |   |
|                                                 |                                                                                                    |                                                                                                    |                           |                                                                 |       |                      |      |   |   |   |   |

2. Ingresar a Servicios, ubicado en la parte superior derecha. Luego ingresar a Mi DSpace

| MUNIVERSIDAI                                                                                                    | 🕈 Página de inicio Listar 👻                                                                                   | Buscar en DSpace                                                           | Q Buso                        | ar 💄 Servicios 👻     |       |     |
|----------------------------------------------------------------------------------------------------|----------------------------------------------------------------------------------------------------|----------------------------------------------------------------------------|-------------------------------|----------------------|-------|-----|
| DE ANTIOQUI                                                                                                    | A Siguenos f 🔽 🖸 in                                                                                           | •                                                                          |                               | Mi DSpace<br>Alertas |       |     |
| Biblioteca Digital Universidad de Antioquia                                                                                                    |                                                                                                    |                                                                            | _                             | Editar perfil        |       |     |
| Bienvenid@ a la Biblioteca Digital de la Univ<br>En este sitio web podrá publicar, consultar y di<br>cultural y patrimonial de esta comunidad unive<br>Buscar en Biblioteca | ersidad de Antioquia, coordinada por el Sis<br>scargar documentos en texto completo de<br>sitaria.<br>Digital | tema de Bibliotecas del Alma M.<br>la producción científica, acadér        | áter.<br>mica,                |                      |       | N G |
| Buscar en Biblioteca Digital                                                                                                    |                                                                                                    | ٩                                                                          |                               |                      |       |     |
| Comunidades en DSpace                                                                                                    | Otras opciones n                                                                                              | elacionadas<br>Titulo                                                      |                               | Fecha de lanzamiento |       |     |
| Biblioteca Virtual de                                                                                                    | Universidad de                                                                                                | 100 Colombia                                                               | 198                           | 2000 - 2019          | 9253  |     |
| Antioquia                                                                                                    | 433 Uribe Tirado, Aleiandro                                                                                   | 92 Salud pública                                                           | 163                           | 1900 - 1999          | 1590  |     |
| Editoriales                                                                                                    | (139) Valencia Agudelo,                                                                                       | T9 Medicina                                                                | 151                           | 1800 - 1899          | 284   |     |
| Información Instituciona                                                                                                    | 2 Germán Darío                                                                                                | Education                                                                  | 120                           | 1700 - 1799          | 4     |     |
|                                                                                                    |                                                                                                    | Vi.                                                                        |                               |                      |       |     |
| seguro   bibliotecadigital.udea.edu.co/password-lo                                                                                                    | in                                                                                                    |                                                                            |                               |                      |       |     |
| UNIVERSI<br>DE ANTIO                                                                                                    | DAD<br>DUIA siguenos 7 7 0                                                                                    | Buscar en DSpace                                                           | Q Buscar                      | L Servicios -        |       | K   |
| Entrar en DSpace                                                                                                    |                                                                                                    |                                                                            |                               | F                    | Ayuda |     |
| ¿Usuario nuevo? haga clic para regi<br>Introduzca su dirección de correo elect                                                                                              | strarse.<br>ónico o nombre de usuario y su contraseña:                                                        |                                                                            |                               |                      |       |     |
|                                                                                                    | Dirección de correo<br>electrónico:                                                                           |                                                                            |                               |                      |       |     |
|                                                                                                    | Contraseña:                                                                                                   |                                                                            |                               |                      |       |     |
| ¿Olvidó su contraseña?                                                                                                    | Entrar                                                                                                    |                                                                            |                               |                      |       |     |
|                                                                                                    |                                                                                                    |                                                                            |                               |                      |       |     |
| Gestión de T.I.                                                                                                    | Sistema de Bibliotecas / Universidad de Antioq<br>comunicacionessistemadebibliote                             | uia / Cl. 67 Nº 53 - 108 - Bloque 8 C<br>ecas@udea.edu.co Medellín - Color | Conmutador: 219 51 51<br>mbia | I- 219 51 40         | 2     |     |
|                                                                                                    |                                                                                                    |                                                                            |                               |                      |       |     |
|                                                                                                    |                                                                                                    |                                                                            |                               |                      |       |     |

4. En el campo dirección de correo electrónico, se debe digital el correo institucional de dominio @udea, y se da clic en entrar.

**Nota:** Solo se deben registrar productos relacionados con la Universidad de Antioquia con el correo Institucional.

| ③ No seguro   bibliotecadigital.udea.edu.co/register |                                                                                   |                                                                        |                            |        |         |
|------------------------------------------------------|-----------------------------------------------------------------------------------|------------------------------------------------------------------------|----------------------------|--------|---------|
| UNIVERSIDAD<br>DE ANTIOOUIA                          | ♠ Página de inicio Listar -                                                       | Buscar en DSpace                                                       | Q Buscar L Serv            | cios 👻 |         |
| DEANIOQUIA                                           | Síguenos 🦸 ⊻ 🔯 in 😐                                                               |                                                                        |                            |        | UTC:"   |
| Registro de usuario                                  |                                                                                   |                                                                        |                            |        |         |
| Si no se ha registrado antes en DSpace, introduzo    | a su dirección de correo electrónico y hag:                                       | a clic sobre "Registrar".                                              |                            |        | and the |
|                                                      | Dirección de correo<br>electrónico:                                               |                                                                        |                            |        |         |
|                                                      | Ent                                                                               | rar                                                                    |                            |        |         |
| Si usted está interesado en registrarse en DSpace    | , por favor contáctese con los administrado                                       | ores.                                                                  |                            |        |         |
|                                                      | Biblioteca Digital de Acceso Abierto Ude                                          | A Contactar con el administrador.                                      |                            |        |         |
| Gestión de T.I. /Sistema de                          | Bibliotecas / Universidad de Antioquia / C<br>comunicacionessistemadebibliotecas@ | I. 67 Nº 53 - 108 - Bloque 8 Conmut<br>udea.edu.co Medellín - Colombia | ador: 219 51 51- 219 51 40 |        | P       |
|                                                      |                                                                                   |                                                                        |                            |        | S/      |
|                                                      |                                                                                   |                                                                        |                            |        | 2/      |

5. Al dar clic en entrar, se envía automáticamente un correo a la bandeja de entrada, esto con el fin de continuar con el registro.

| O No seguro   bibliotecadigital.udea.edu.co/register |                                                                                                    |
|------------------------------------------------------|----------------------------------------------------------------------------------------------------|
| UNIVERSIDAD<br>DE ANTIOQUIA                          | A Página de inicio Listar → Buscar en DSpace Q Buscar Servicios →       Siguenos f     y     O in     □                                                                |
| Biblioteca Digital de Acceso Abierto UdeA            |                                                                                                    |
| Correo electrónico del                               | registro enviado                                                                                                    |
| Se le ha enviado un correo electrónico con un URL es | pecial. Cuando haga clic en ese URL, necesitará rellenar alguna información. Después podrá entrar en DSpace!                                                           |
| Gestión de T.I. /Sistema de Bib<br>c                 | iotecas / Universidad de Antioquia / Cl. 67 № 63 - 108 - Bloque 8 Conmutador: 219 51 51- 219 51 40<br>municacionessistemadebibliotecas@udea edu co Medellín - Colombia |
|                                                      |                                                                                                    |

6. Ingresar al correo Institucional de la Universidad de Antioquia/ Recibidos

| - |   |              |                      |                                   |                                                         |                                                   |                                |     |      |       |     |
|---|---|--------------|----------------------|-----------------------------------|---------------------------------------------------------|---------------------------------------------------|--------------------------------|-----|------|-------|-----|
| ſ | ← | → C          | om/mail/u/3/#inbox   |                                   |                                                         |                                                   |                                | Q   | ☆    | 0     | A : |
|   | ≡ | M Gmail      | Q Buscar correo      |                                   | •                                                       |                                                   |                                |     | C    | 0 11  | 0   |
|   | + | Redactar     | □• C :               |                                   |                                                         |                                                   | 1-50 de 113 <                  | >   | Es * | ۵     |     |
|   |   | Recibidos 98 | Principal            | Social 50 nucros<br>Facebook      | Promociones 48 nucvos     Wish, The Official Pokémon GO |                                                   |                                |     |      |       | 0   |
| ľ | * | Destacados   | aplicacionbibliotec. | DSpace Account Registration - 7   | o complete registration for a DSpace account, please c  | lick the link below: http://bibliotecadigital.ude | ea.edu.co/register?token=f995  | 5a9 |      | 11:36 |     |
| l | O | Pospuestos   | 🗌 🚖 Google           | Alerta de seguridad - Se ha inici | ado sesión desde un dispositivo nuevo en kasolopera@    | gmail.com Se ha iniciado sesión en tu cuenta      | a de Google desde un dispositi | ivo |      | 11:32 | ľ   |
| L | ⊳ | Enviados     |                      |                                   |                                                         |                                                   |                                |     |      |       |     |

7. Al ingresar al correo, dar clic en el enlace incluido en el texto del correo.

http://bibliotecadigital.udea.edu.co/dspace/register?token=741157b4df9178d330cf 5de1ab1e5fe2

El enlace, direcciona nuevamente a la página del Repositorio Institucional para continuar con el registro.

| - → C 🔒 mail.google.                               | com/mail/u/3/#inbox/FMfcgxwGDNKtCRNmfkmfblzCgbjnrGzn                                                              | ९ 🕁 🚺 🔕                        |
|----------------------------------------------------|----------------------------------------------------------------------------------------------------|--------------------------------|
| = M Gmail                                          | Q, Buscar correo 👻                                                                                                | 0 11 0                         |
| Redactar                                           |                                                                                                    | 1 de 113 < > 📴 🖛 🍄 🚦           |
| Recibidos 97                                       | DSpace Account Registration Recibidos x                                                                           | ē C .                          |
| <ul> <li>Destacados</li> <li>Pospuestos</li> </ul> | aplicacionbibliotecadigitalbiblioteca@udea.edu.co<br>para mi +                                                    | 11:36 (hace 3 minutos) 🙀 🔦 🕴 🌏 |
| > Enviados                                         | To complete registration for a DSpace account, please click the link<br>below:                                    |                                |
| Borradores<br>V Más                                | http://bibliotecadipital.udea.edu.co/repister?token=1995a9fdc657b571b5e0c3562750952d                              | 4                              |
| 🔍 Oscar 🗸 🛛 +                                      | If you need assistance with your account, please email<br><u>dscace-help@mvu.edu</u> or call us at xxxx-555-xxxx. |                                |
|                                                    | The DSpace Team                                                                                                   |                                |
|                                                    | 🐟 Responder 🛛 🕸 Reenviar                                                                                          |                                |

8. Debes diligenciar todos los datos solicitados.

| No seguro bibliotecadigitaLudea.edu.co/dspace/rs         | aister?token=741157b4df9178d330cf5                               | de1ab1e5fe2                                                               |                                                                |                            |            | or 🕁 |    |
|----------------------------------------------------------|------------------------------------------------------------------|---------------------------------------------------------------------------|----------------------------------------------------------------|----------------------------|------------|------|----|
| <b>WIVERSI</b><br>DE ANTIO                               | DAD<br>QUIA Siguenos f                                           | Listar - Bus                                                              | car en DSpace                                                  | Q Buscar 💄 S               | ervicios 👻 |      |    |
| Información de<br>Por favor, ingrese la siguiente inform | registro<br>ación. Los campos marcados con * sor                 | obligatorios.                                                             |                                                                |                            |            |      | 1  |
|                                                          | Nombre*:<br>Apellido*:<br>Teléfono de contacto:<br>idioma:       | español                                                                   |                                                                |                            |            | 211  |    |
| Por favor, elija una contraseña, intro                   | dúzcala en el recuadro de abajo y confi                          | rmela en el segundo reci                                                  | uadro. Debe tener al menos                                     | 6 caracteres.              |            |      |    |
|                                                          | Contraseña:<br>Otra vez para confirmar:                          |                                                                           |                                                                |                            |            |      |    |
| Gestión de T.                                            | I. /Sistema de Bibliotecas / Universidad<br>comunicacionessistem | Completar el regisl<br>de Antioquia / Cl. 67 Nº<br>adebibliotecas@udea.ec | tro<br>53 - 108 - Bloque 8 Conmut<br>fu.co Medellín - Colombia | ador: 219 51 51- 219 51 40 |            |      |    |
|                                                          |                                                                  |                                                                           |                                                                | 5.17                       |            |      | 12 |

9. Una vez terminado el registro, hacer clic en <u>Volver a la página de inicio de</u> <u>DSpace.</u>

| Página de Inicio     Listar      Buscar en DSpace     Q Buscar     Listar      Servicios      Servicios       Servicios | guro   bibliotecadigital.udea.edu.co/dspace/register    |                           |                   |                               |                          |               | ☆ |
|----------------------------------------------------------------------------------------------------|---------------------------------------------------------|---------------------------|-------------------|-------------------------------|--------------------------|---------------|---|
| DE ANTIOQUIA<br>Siguenos I V I In Internet Videa<br>Biblioteca Digital de Acceso Abierto Udea<br>Biblioteca Digital de Acceso Abierto Udea<br>Gracias Diana Carolina.<br>Ya está registrad en DSpace. Puede suscribirse a las colecciones para recibir actualizaciones de nuevos items por correo electrónico.                                                                                                    | <b>UNIVERSIDAD</b>                                      | A Página de inicio        | Listar 👻          | Buscar en DSpace              | Q Buscar                 | L Servicios - |   |
| Biblioteca Digital de Acceso Abierto UdeA<br>Registro completo<br>Gracias Diana Carolina,<br>Ya está registrado en DSpace. Puede suscribirse a las colecciones para recibir actualizaciones de nuevos ítems por correo electrónico.                                                                                                    | DE ANTIOQUIA                                            | Síguenos 🕴 🔽              | 🛛 in 🖻            | 1                             |                          |               |   |
| Registro completo<br>Gracias Diana Carolina,<br>Ya está registrado en DSpace. Puede suscribirse a las colecciones para recibir actualizaciones de nuevos ítems por correo electrónico.                                                                                                    | Biblioteca Digital de Acceso Abierto I IdeA             |                           |                   |                               |                          |               |   |
| Registro completo<br>Gracias Diana Carolina,<br>Ya está registrado en DSpace. Puede suscribirse a las colecciones para recibir actualizaciones de nuevos items por correo electrónico.                                                                                                    |                                                         |                           |                   |                               |                          |               | - |
| Gracias Diana Carolina,<br>Ya está registrado en DSpace. Puede suscribirse a las colecciones para recibir actualizaciones de nuevos ítems por correo electrónico.                                                                                                    | Registro completo                                       |                           |                   |                               |                          |               |   |
| Ya está registrado en DSpace. Puede suscribirse a las colecciones para recibir actualizaciones de nuevos ítems por correo electrónico.                                                                                                    | Gracias Diana Carolina,                                 |                           |                   |                               |                          |               |   |
|                                                                                                    | Ya está registrado en DSpace. Puede suscribirse a las o | olecciones para recibir   | actualizaciones   | de nuevos ítems por correo e  | electrónico.             |               |   |
|                                                                                                    | Gestión de T.I. /Sistema de Bil                         | oliotecas / Universidad o | de Antioquia / Cl | . 67 Nº 53 - 108 - Bloque 8 C | onmutador: 219 51 51- 21 | 9 51 40       |   |
| Gestión de T.I. /Sistema de Bibliotecas / Universidad de Antioquia / Cl. 67 Nº 53 - 108 - Bloque 8 Conmutador: 219 51 51-219 51 40                                                                                                    |                                                         | comunicacionessistema     | debibliotecas@i   | udea.edu.co Medellín - Colon  | ıbia                     |               |   |
| Gestión de T.I. /Sistema de Bibliotecas / Universidad de Antioquia / CI. 67 № 53 - 108 - Bloque 8 Conmutador: 219 51 51- 219 51 40<br>comunicacionessistemadebibliotecas@udea.edu.co.MedeIllin - Colombia                                                                                                    |                                                         |                           |                   |                               |                          |               |   |
| Gestión de T.I. /Sistema de Bibliotecas / Universidad de Antioquia / Cl. 67 Nº 53 - 108 - Bloque 8 Conmutador: 219 51 51-219 51 40<br>comunicacionessistemadebibliotecas@udea edu co Medellín - Colombia                                                                                                    |                                                         |                           |                   |                               |                          |               |   |

10. En la página de inicio de DSpace, hacer clic en "Comenzar un nuevo envío"

| <ul> <li>C 88 Z Coogle No seguro bibliotecadigital.udea.edu.co/mydspace</li> <li>G Gmail U Universidad de Anti G Google 🎆 Repositorio Instituci</li> </ul> |                                                                                                    | $@ \ \triangleright \ \bigtriangledown \   \ .$ |
|----------------------------------------------------------------------------------------------------|----------------------------------------------------------------------------------------------------|-------------------------------------------------|
| <b>WIVERSIDAD</b><br><b>DE ANTIOQUIA</b>                                                                                                    | <ul> <li>Registrado como hemerotecacendol@ →</li> <li>Siguenos</li> <li>Image: Siguenos</li> </ul> |                                                 |
| Comenzar un nuevo envio Ver los envios ac                                                                                                    | plados                                                                                             |                                                 |

**Nota:** Recuerda que el siguiente paso depende del tipo de trabajo que deseas subir al Repositorio Institucional Universidad de Antioquia.

Para explicarlo mejor, se toman como ejemplo, los trabajos de la Facultad de Ciencias Sociales y Humanas. Sin embargo, es importante resaltar que para todas las Facultades lo único que varía es el nombre de la misma.

11. Si el trabajo que deseas subir es de:

# PREGRADO:

Seleccionas la opción

<u>Trabajos de Pregrado>Facultad de Ciencias Sociales y Humanas></u> (Programa académico)

# ESPECIALIZACIONES, MAESTRIAS O DOCTORADOS:

Seleccionas la opción

# <u>Trabajos de Posgrado>Facultad de Ciencias Sociales y Humanas></u> (Programa académico)

| Debe select                         | cionar una colección para este ítem                                                                                                    |          |
|-------------------------------------|----------------------------------------------------------------------------------------------------|----------|
|                                     |                                                                                                    |          |
| Colección                           | Trabajos de Pregrado > Facultad de Ciencias Sociales y Humanas > Departamento de Psicología                                                                                                    | <b>*</b> |
| Ir a<br>Página de inic<br>Mi DSpace | Seleccione.<br>Trabajos de Pregrado > Facultad de Ingeniería > Bioingeniería<br>Investigaciones > Ciencias Sociales, Económicas, Artes y Humanis > Departamento de Antropología<br>Trabajos de Pregrado > Facultad de Ciencias Sociales y Humanas > Departamento de Historia<br>Trabajos de Pregrado > Facultad de Ciencias Sociales y Humanas > Departamento de Historia<br>Trabajos de Pregrado > Facultad de Ciencias Sociales y Humanas > Departamento de Historia<br>Trabajos de Pregrado > Facultad de Ciencias Sociales y Humanas > Departamento de Piscología<br>Trabajos de Pregrado > Facultad de Ciencias Sociales y Humanas > Departamento de Piscología<br>Trabajos de Pregrado > Facultad de Ciencias Sociales y Humanas > Departamento de Piscología<br>Trabajos de Posgrados > Facultad de Ciencias Sociales y Humanas > Departamento de Trabajo Social<br>Trabajos de Posgrados > Facultad de Ciencias Sociales y Humanas > Departamento de Trabajo Social<br>Trabajos de Posgrados > Facultad de Ciencias Sociales y Humanas > Departamento de Trabajo Social<br>Trabajos de Posgrados > Facultad de Ciencias Sociales y Humanas > Departamento de Trabajo Sociales y Humanas<br>Trabajos de Posgrados > Facultad de Ciencias Sociales y Humanas > Departamento de Trabajo Sociales y Humanas<br>Trabajos de Posgrados > Facultad de Ingeniería > Doctorados en Ingeniería<br>Trabajos de Posgrados > Facultad de Ingeniería > Ingeniería Ambiental<br>Trabajos de Pregrado > Facultad de Ingeniería > Ingeniería Ambiental<br>Trabajos de Pregrado > Facultad de Ingeniería > Ingeniería de Materiales<br>Trabajos de Pregrado > Facultad de Ingeniería > Ingeniería de Materiales<br>Trabajos de Pregrado > Facultad de Ingeniería > Ingeniería de Materiales<br>Trabajos de Pregrado > Facultad de Ingeniería > Ingeniería de Sistemas<br>Trabajos de Pregrado > Facultad de Ingeniería = Ingeniería de Eléctronica<br>Trabajos de Pregrado > Facultad de Ingeniería > Ingeniería de Tietecomunicaciones<br>Trabajos de Pregrado > Facultad de Ingeniería > Ingeniería de Tietecomunicaciones<br>Trabajos de Pregrado > Facultad de Ingeniería > Ingenier |          |

Luego de seleccionar la colección, hacer clic en Siguiente.

| Seleccione la                              | colección a la que desea enviar un nuevo ítem, y haga clic en "Siguiente".                                                                                                    |
|--------------------------------------------|----------------------------------------------------------------------------------------------------|
| Debe selec                                 | Jonar una colección para este flem                                                                                                    |
| Colección                                  | Trabajos de Posgrados > Facultad de Ciencias Sociales y Humanas > Maestrías en Ciencias Sociales y Humanas                                                                                                 |
| <b>Ir a</b><br>Página de inio<br>Mi DSpace | Cancelar Siguiente >                                                                                                    |
|                                            | Gestión de T.I. /Sistema de Bibliotecas / Universidad de Antioquia / CI. 67 Nº 53 - 108 - Bloque 8 Conmutador: 219 51 51 - 219 51 40<br>comunicacionessistemadebibliotecas@udea.edu.co Medellín - Colombia |

12. Diligencia los datos solicitados, siempre con mayúscula inicial y siguiendo el orden que allí se pide.

| Ê                                                                    |                                                                         |                                                  | L Registrado como hemerotecacendoi@ ◄         |
|----------------------------------------------------------------------|-------------------------------------------------------------------------|--------------------------------------------------|-----------------------------------------------|
| Describir Describir De                                               | scribir Subir Verificar License Licencia Cor                            | mpleto                                           |                                               |
| Envío: desc                                                          | riba el item (Más ayuda                                                 | ı)                                               |                                               |
| Por favor, rellene la información<br>botón para evitar usar el ratón | ) requerida sobre su envío. En la mayoría de los navegador<br>cada vez. | res puede utilizar la tecla del tabulador para m | nover el cursor hasta el siguiente recuadro o |
| Digite los apellidos y nombres                                       | de los autores en el campo correspondiente de este ítem.                |                                                  |                                               |
| Autores                                                              | Apellidos, ej. García                                                   | Nombre(s) + "J.", ej. Pedro J.                   | + Añadir más                                  |
| Digite los apellidos y nombres                                       | de los Colaboradores sepado por coma, ej: García Márquez                | z, Gabriel.                                      |                                               |
| Colaborador(es)                                                      | Asesor                                                                  |                                                  | + Añadir más                                  |
| Escriba el título principal del íte<br>Título *                      | m con el subtítulo si lo tiene, separado por espacio dos pun            | ntos y espacio. Repita el campo con títulos en   | otros idiomas                                 |
| Igrese el título en otros idiomas                                    |                                                                         |                                                  |                                               |
| Titulo alternativo                                                   |                                                                         |                                                  | + Añadir más                                  |
| Ingrese sólo año publicación y                                       | dele en hlanco el día v/o el mes, estas sólo anlican para pr            | enca                                             |                                               |
| Fecha de publicación *                                               | ueje en bianco el día y/o el mes, estas solo aplican para pre           |                                                  |                                               |
|                                                                      | Mes: (sin mes) •                                                        | Dia: Ano:                                        |                                               |
| Si el ítem tiene alguno o varios                                     | números o códigos de identificación, por favor seleccione su            | tipo e ingréselo.                                |                                               |
| Identificadores                                                      | ISSN                                                                    |                                                  | ▲ Añadir más                                  |
|                                                                      | 1001                                                                    |                                                  |                                               |
| Seleccione el tipo documental d                                      | el ítem.                                                                |                                                  |                                               |
| Tipo documental                                                      | Actas de conferencia                                                    |                                                  | •                                             |
| (COAR)                                                               |                                                                         |                                                  |                                               |
| Seleccione el tipo documental d                                      | el ítem.                                                                |                                                  |                                               |
| Tipo documental                                                      | N/A                                                                     |                                                  | •                                             |
| (Minciencias)                                                        |                                                                         |                                                  |                                               |
| Seleccione el tipo documental d                                      | el ítem.                                                                |                                                  |                                               |
| Tipo documental (Local)                                              | Actas de conferencia                                                    |                                                  | ×                                             |
|                                                                      |                                                                         |                                                  |                                               |
| Ingrese el número total de págir                                     | nas del ítem en caso que aplique                                        |                                                  |                                               |
| Número de páginas                                                    |                                                                         |                                                  |                                               |
| Seleccione el idioma del conte                                       | nido principal del ítem. Si el idioma no aparece en la lista, po        | or favor seleccione 'Otro'. Si el contenido esta | en varios idiomas seleccionelo con el mouse   |
| Idioma                                                               | Ν/Δ                                                                     |                                                  | A                                             |
|                                                                      | Inglés                                                                  |                                                  |                                               |
|                                                                      | Alemán                                                                  |                                                  |                                               |
|                                                                      | Italiano                                                                |                                                  | •                                             |
|                                                                      | - Innerie                                                               |                                                  |                                               |
|                                                                      |                                                                         | Canc                                             | elar/Guardar Siguiente >                      |
|                                                                      |                                                                         |                                                  |                                               |
| Gest                                                                 | ión de T.I. /Sistema de Bibliotecas / Universidad de Antioqui           | a / Cl. 67 Nº 53 - 108 - Bloque 8 Conmutador: :  | 219 51 51- 219 51 40                          |
|                                                                      | comunicacionessistemadebiblioteca                                       | as@udea.edu.co Medellín - Colombia               |                                               |
|                                                                      |                                                                         |                                                  |                                               |
|                                                                      |                                                                         |                                                  | WCALL N                                       |

#### Paso a paso:

<u>Autores:</u> Coloca el nombre completo de todos los autores. En el primer espacio van los apellidos y en el siguiente campo los nombres.

<u>Colaborador(es)</u>: Colocas apellidos y nombres completos de los profesores, que asesoraron el trabajo de grado.

Además, en este campo colocas los nombres completos de las personas que intervinieron en la realización del trabajo de grado, las siguientes son las opciones que hay para elegir, si no está en este listado, colocas la opción **otros**.

| Colaborador(es)                         | Asesor ~               |                                                                                       | + Añadir más                   |
|-----------------------------------------|------------------------|---------------------------------------------------------------------------------------|--------------------------------|
|                                         | Asesor                 |                                                                                       |                                |
|                                         | Director audiovisual   |                                                                                       |                                |
| Escriba el titulo principal del item co | Diseñador audiovisual  | parado por espacio dos puntos y espacio. Repita el campo con títulos en otros idiomas |                                |
| Titulo *                                | Editor                 |                                                                                       |                                |
| Intalo                                  | Ilustrador             |                                                                                       |                                |
|                                         | Investigador           |                                                                                       |                                |
|                                         | Fotógrafo              |                                                                                       |                                |
| Igrese el título en otros idiomas       | Grupo de investigación |                                                                                       |                                |
| Titulo alternativo                      | Guionista              |                                                                                       |                                |
| Intalo alternativo                      | Jefe de proyecto       |                                                                                       | <ul> <li>Añadir más</li> </ul> |
|                                         | Lider de proyecto      |                                                                                       |                                |
|                                         | Par evaluador          |                                                                                       |                                |
| El recurso descrito es una parte fisio  | Productor              | rido. Ingrese el nombre de la serie o colección                                       |                                |
| Título de serie o                       | Titular de derechos    |                                                                                       |                                |
| nitalo de Serie o                       | Traductor              |                                                                                       |                                |
| colection                               | Otros                  |                                                                                       |                                |
|                                         |                        |                                                                                       |                                |

<u>Título:</u> Coloca el título del trabajo de grado en el idioma en el que se desarro. Debes tener en cuenta que solo lleva mayúscula la inicial del título, los nombres propios de personas, lugares, entidades, siglas (en caso de tenerlas) y demás elementos que establezcan las reglas de ortografía. Es importante que, en este campo, no termines en punto.

<u>Título alternativo</u>: Coloca el título en un idioma distinto al del trabajo, este espacio lo llenas solo en caso de que hayas puesto este en el trabajo, sino lo colocaste, no pones nada (**no** debes traducir solo para colocarlo).

**Fecha de publicación:** Solo se coloca el **año.** Es importante que solo escribas el año de publicación, entendido como el año en que entregaste el trabajo.

Tipo documental (COAR): En esta opción seleccionas el tipo de trabajo que estas subiendo, según COAR

Tesis doctoral: si tu trabajo es DOCTORADO Tesis de maestría: si tu trabajo es de MAESTRÍA Tesis: Si tu trabajo es de ESPECIALIZACIÓN Trabajo de grado de pregrado: si tu trabajo es de PREGRADO

| Imagen<br>Informe       Seleccione el tipo documental<br>(Minciencias)     Informe de investigación<br>Informe técnico       Wapa<br>Objeto de conferencia<br>Partitura musical       Seleccione el tipo documental<br>(Local)     Pátente       Proprint<br>Registro musical       Preprint<br>Registro musical       Preprint<br>Registro musical       Preprint<br>Registro musical       Reseña de libro       Ingrese el número total de página       Número de páginas                                                                                                    |                              |
|----------------------------------------------------------------------------------------------------|------------------------------|
| Informe Informe Inform | magen *                      |
| Seleccione el tipo documental       Informe de investigación         Tipo documental       Informe técnico         (Minciencias)       Mapa         Objeto de conferencia       Partitura musical         Patente       Páster de conferencia         Preprint       Registro musical         Registro musical       Reseña de libro         Ingrese el número total de páginas       Revista         Software       Tesis de maestría         Tesis de cortoral       Tesis de maestría                                                                                                    | Informe                      |
| Informe técnico         Informe técnico         Libro         (Minciencias)       Mapa         Objeto de conferencia         Partitura musical         Patente         Poster de conferencia         Preprint         Registro musical         Reseña de libro         Revista         Software         Número de páginas         Tesis de maestría         Tesis de corder                                                                                                    | nforme de investigación      |
| Tipo documental     Libro       (Minciencias)     Mapa       Objeto de conferencia     Partitura musical       Patente     Póster de conferencia       Preprint     Registro musical       Reseña de libro     Revista       Software     Software       Número de páginas     Tesis de maestría       Tesis de corder     Tesis de maestría                                                                                                    | Informe técnico              |
| (Minciencias)     Mapa       Objeto de conferencia     Objeto de conferencia       Partitura musical     Patente       Tipo documental (Local)     Póster de conferencia       *     Póster de conferencia       Preprint     Registro musical       Reseña de libro     Revista       Software     Software       Número de páginas     Tesis de maestría       Tesis de maestría     Tesis de maestría                                                                                                    | Libro                        |
| Seleccione el lipo documental     Objeto de conferencia       Partitura musical     Partente       Pipo documental (Local)     Póster de conferencia       Ingrese el número total de páginas     Revista       Número de páginas     Tesis de maestría       Tesis de maestría     Tesis de maestría                                                                                                    | Мара                         |
| Seleccione el tipo documental (Local)       Partitura musical         Tipo documental (Local)       Póster de conferencia         Preprint       Registro musical         Reseña de libro       Reseña de libro         Revista       Software         Número de páginas       Tesis de maestría         Tesis de corder       Tesis de maestría                                                                                                    | Objeto de conferencia        |
| Seleccione el tipo documental d       Patente         Tipo documental (Local)       Póster de conferencia         *       Preprint         Registro musical       Reseña de libro         Revista       Software         Software       Software         Tesis de maestría       Tesis de maestría         Tesis de norde do pregrado       Tesis de maestría                                                                                                    | Partitura musical            |
| Tipo documental (Local)     Póster de conferencia       Preprint     Registro musical       Reseña de libro     Revista       Número de páginas     Tesis de maestría       Tesis de corde do precede     Tesis de maestría                                                                                                    | Patente                      |
| Preprint Registro musical Reseña de libro Revista Software Número de páginas Tesis de maestría Tesis de maestría Tesis de maestría                                                                                                    | Póster de conferencia        |
| Registro musical       Reseña de libro       Ingrese el número total de páginas       Número de páginas       Tesis de maestría       Tesis de rando de pregrade                                                                                                    | Preprint                     |
| Ingrese el número total de páginas Re <sup>s</sup> eña de libro<br>Revista<br>Software<br>Tesis de maestría<br>Tesis de cotoral<br>Tesis de marde de pagarade                                                                                                    | Registro musical             |
| Ingrese el número total de págia<br>Software<br>Número de páginas<br>Tesis de maestría<br>Tesis doctoral<br>Tesis do rando do progrado                                                                                                    | Reseña de libro              |
| Número de páginas     Software       Tesis de cotoral     Tesis do cotoral       Tresis do cotoral     Tesis do cotoral                                                                                                    | Revista                      |
| Número de páginas Tesis de maestría<br>Tesis doctoral<br>Trobia do grado do progrado                                                                                                    | Software                     |
| Tesis doctoral                                                                                                    | Tesis de maestría            |
| Trabajo do grado do progrado                                                                                                    | Tesis doctoral               |
| TIADAIO DE DIADO DE DIEUTADO                                                                                                    | Trabajo de grado de pregrado |
| Video                                                                                                    | Video                        |

Tipo documental (Minciencias): En esta opción seleccionas el tipo de trabajo que estas subiendo, según Ministerio de Ciencia, Tecnología e Innovación - Minciencias Tesis doctoral: si tu trabajo es DOCTORADO Tesis de maestría: si tu trabajo es de MAESTRÍA N/A: Si tu trabajo es de ESPECIALIZACIÓN Trabajo de pregrado en Investigación: si tu trabajo es de PREGRADO

**Nota:** Si tu trabajo es de Pregrado, pero no fue realizado en el ámbito de investigación, debes seleccionar la opción **N/A** 

| Tipo documental                  | N/A                                                                                                 |
|----------------------------------|----------------------------------------------------------------------------------------------------|
| (Minciencias)                    | N/A                                                                                                 |
| (                                | Generación de contenido impresos, radiales, audiovisuales, multimedia, virtuales y Creative Commons |
|                                  | Evento científico                                                                                   |
| Seleccione el tipo documental c  | Red de conocimiento especializado                                                                   |
|                                  | Taller de Creación                                                                                  |
| Tipo documental (Local)          | Eventos culturales y artísticos                                                                     |
| *                                | Documento de trabajo                                                                                |
|                                  | Nueva Secuencia Genética                                                                            |
| Ingress of púrpers total de pégi | Boletín divulgativo de resultado de investigación                                                   |
| ingrese el numero total de pagi  | Edición de revista científica o de libros resultado de investigación                                |
| Número de páginas                | Informe de investigación                                                                            |
|                                  | Consultoria científicas-tecnologias                                                                 |
|                                  | Consultoría de procesos en investigación-creación en arte, arquitectura y diseño                    |
| Ingrese el número inicial de nác | Tesis doctoral                                                                                      |
| ingrese el numero iniciar de pag | Tesis de maestria                                                                                   |
| Número de página                 | Trabajo de pregrado en Investigación                                                                |
| inicial                          | Proyecto de investigación y Desarrollo                                                              |
|                                  | Proyecto de Investigacion-Creacion                                                                  |
|                                  | Proyecto de extension y responsabilidad social en CTT                                               |
| Ingrese el número final de págir | Apoyo creacion de cursos                                                                            |
|                                  | Asesoria ai programa Undas                                                                          |

**<u>Tipo documental (Local)</u>**: En esta opción seleccionas el tipo de trabajo que estas subiendo, según Universidad de Antioquia

Tesis doctoral: si tu trabajo es DOCTORADO

Tesis de maestría: si tu trabajo es de MAESTRÍA

Trabajo de grado de especialización: Si tu trabajo es de ESPECIALIZACIÓN Trabajo de grado de pregrado: si tu trabajo es de PREGRADO

| Tipo documental (Local)          | Actas de conferencia                | ~ |
|----------------------------------|-------------------------------------|---|
| Í                                | Informe                             | ^ |
|                                  | Informe de investigación            |   |
| Ingrese el número total de pági  | Informe técnico                     |   |
| 5                                | Libro                               |   |
| Número de páginas                | Manual                              |   |
|                                  | Мара                                |   |
|                                  | Partitura musical                   |   |
| Ingrese el número inicial de pác | Patente                             |   |
|                                  | Periódico                           |   |
| Número de página                 | Registro musical                    |   |
| inicial                          | Reseña de libro                     |   |
|                                  | Revista                             |   |
|                                  | Software                            |   |
| Ingrese el número final de págir | Trabajo de grado de pregrado        |   |
| Número de nósino final           | Trabajo de grado de especialización |   |
| Numero de pagina final           | Tesis de maestría                   |   |
|                                  | Tesis doctoral                      |   |
|                                  | Tesis de posdoctorado               |   |
| Ingrese el número de Edición de  | Videograbación                      |   |
|                                  | Otros                               |   |

**Número de páginas:** Colocas el número total de las páginas que tiene el trabajo, incluida la portada, contraportada y conclusiones.

**Idioma:** Se debe colocar el idioma en que está escrito el trabajo. En caso de que no esté en el listado, colocas otros.

|                                                            |                                                                                                    | ····)                 |            |                     |          |
|------------------------------------------------------------|----------------------------------------------------------------------------------------------------|-----------------------|------------|---------------------|----------|
| Por favor, introduzca la siguier                           | nte información sobre su envío.                                                                                                    |                       |            |                     |          |
| Coloque el término normalizad                              | lo del tesauro                                                                                                    |                       | (Ayuda sob | re áreas temáticas) |          |
| Descriptores no<br>normalizados<br>propuestos por el autor | Palabras claves                                                                                                    | Palabras claves       |            | + Añadir más        |          |
| Palabras clave asociadas al co                             | ontenido del recurso NORMALIZADAS                                                                                                    |                       |            |                     |          |
| Palabras clave<br>(DESCRIPTORES<br>NORMALIZADOS)           | AGROVOC - FAO                                                                                                    | T                     | +          | Añadir más          |          |
| Ingrese el nombre de la institu                            | ción que otorga el grado académico.                                                                                                    |                       |            |                     |          |
| Institución que otorga el<br>grado académico               |                                                                                                    |                       | +          | Añadir más          | $\sim$   |
| Ingrese la facultad y la carrera                           | del trabajo de grado, así: Facultad de Ingeniería. Carrera Ir                                                                                                    | ngeniería de Sistemas |            |                     | 01-      |
| Facultad y programa                                        |                                                                                                    |                       | +          | Añadir más          | 1 5      |
| Seleccione de la lista el nive                             | l de estudio según el título obtenido.                                                                                                    |                       |            |                     |          |
| Nivel de estudio                                           | N/A                                                                                                    |                       | Ŧ          |                     |          |
| Ingrese el título profesional,                             | ejemplo Ingeniero de Sistemas                                                                                                    |                       |            |                     |          |
| Título obtenido                                            |                                                                                                    |                       |            | + Añadir más        | 3        |
| Seleccione el nombre del gr                                | upo de investigación si es un producto de investigación                                                                                                    |                       |            |                     | <b>M</b> |
| Grupo de investigación                                     | DUCI<br>BIOALI Biotecnología de Alimentos<br>Biocontrol y Microbiología Ambiental (BIOMA)<br>Biogénesis<br>Biología Celular y Molecular CIB, U. de A. U. del Ro:<br>Biología y Clínica<br>Biología y Control de Enfermedades Infecciosas | sario                 | •          |                     | 1        |
| Ingrese el resumen del ítem                                | en su idioma pricipal y añada hasta otros 2 más si lo tiene                                                                                                    | 3                     |            |                     |          |
| Resumen                                                    |                                                                                                    |                       |            | + Añadir más        | A A      |
|                                                            |                                                                                                    |                       | 2          |                     |          |

Paso a paso:

**Descriptores no normalizados:** En este campo ingresas las palabras clave que dan cuenta del tema o contenido principal del trabajo de grado.

Palabras clave (DESCRIPTORES NORMALIZADOS): Seleccione en el primer campo el tesauro en el cual encontró la palabra clave y en el campo contiguo la palabra clave o descriptor que identifiquen el contenido del documento en español como en inglés si lo presenta.

| Palabras clave asociadas al conteni     | do del recurso NORMALIZADAS                                                         |   |              |
|-----------------------------------------|-------------------------------------------------------------------------------------|---|--------------|
| Palabras clave                          | AGROVOC - FAO                                                                       | ] | + Añadir más |
| (DESCRIPTORES                           | AGROVOC - FAO                                                                       |   |              |
| NORMALIZADOS)                           | DECS (Descriptores en Ciencias de la Salud) - BIREME                                | 1 |              |
|                                         | LCSH (Listado de encabezamiento de materias de la Biblioteca del Congreso de EE.UU) |   |              |
|                                         | LEM (Encabezamientos de materia BNE)                                                |   |              |
| Ingrese el nombre de la institución q   | LEMB (Encabezamientos de materia BANRED)                                            |   |              |
| Institución que otorga el               | MESH                                                                                |   |              |
| institución que otorga en               | Tesauro ERIC                                                                        |   |              |
| grado academico                         | Tesauro de la OCDE                                                                  |   |              |
|                                         | Tesauro de la UNESCO                                                                |   |              |
| Ingrese la facultad y la carrera del tr | Tesauro SPINES                                                                      |   |              |
| ingrese la lacultad y la carrera del ti | AGROVOC Linked Open Data                                                            |   |              |
| Facultad y programa                     | LCSH Linked Open Data                                                               |   |              |
|                                         | Tesauro de la UNESCO Linked Open Data                                               |   |              |
|                                         | Otros tesauros                                                                      |   |              |
|                                         |                                                                                     |   | 0.10.20      |

Institución que otorga el grado académico: Coloca el nombre de la universidad. En este caso: Universidad de Antioquia

**Facultad y programa:** Ingresa la Facultad y la Carrera; Ej. Facultad de Ciencias Sociales y Humanas. Carrera psicología

Nivel de estudio: Seleccione de la lista el nivel de estudio según el título obtenido.

Titulo obtenido: Ingrese el título profesional; Ej. Psicólogo

<u>Grupo de Investigación:</u> Si perteneces a un grupo de Investigación y el trabajo de grado deriva de algún proyecto de investigación del grupo, selecciona en el listado el nombre.

**<u>Resumen</u>**: Ingrese el resumen del ítem en su idioma principal y añada hasta otros dos idiomas más, si lo tiene.

| Envio: desc                                                                       | criba el item (Más ayu                           | da) |              |
|-----------------------------------------------------------------------------------|--------------------------------------------------|-----|--------------|
| Por favor, introduzca la siguie                                                   | nte información sobre su envío.                  |     |              |
| Restricciones de acceso<br>al recurso de<br>información (COAR -<br>OpenAire V4) * | Acceso abierto                                   |     | v            |
| Indicaciones sobre el tipo de                                                     | acceso al Recurso                                |     |              |
| URL a Creative<br>Commons *                                                       | Atribución/Reconocimiento 4.0 Internacional (CC  | BY) | T            |
| Seleccione la opción que des                                                      | criba el estado de publicación del documento.    |     |              |
| Versión de la<br>publicación (COAR -<br>OpenAire4) *                              | Versión original del autor, Borrador, Manuscrito |     | v            |
| Ingrese el formato del ítem. E                                                    | jemplos: application/pdf - image/png - video/mp4 |     |              |
| Formato                                                                           |                                                  |     |              |
| Ingrese el lugar de la publicació                                                 | n (para libros ciudad y tesis ciudad y país).    |     |              |
| Lugar de publicación                                                              |                                                  |     | + Añadir más |
|                                                                                   |                                                  |     |              |

Clic en SIGUIENTE

# Restricciones de acceso al recurso de información (COAR - OpenAire V4):

En este campo se selecciona la opción de **acceso abierto**, si es para publicación inmediata. O **acceso embargado**, si el trabajo de grado está en proceso de publicación. Para este caso, se da máximo dos años.

| Indicaciones sobre el tipo de a | cceso al Recurso                              |
|---------------------------------|-----------------------------------------------|
| Restricciones de acceso         | Acceso abierto                                |
| información (COAR -             | Acceso abierto<br>Acceso embargado            |
| OpenAire V4) *                  | Acceso restringido<br>Acceso a solo metadatos |

**URL a Creative Commons:** Indicaciones sobre el tipo de licencia que posibilitará el acceso al trabajo. Se recomienda elegir la tercera opción: CC-BY-NC-ND 4.0, la cual permite que puedan descargar las obras y compartirlas con otras personas, siempre que se reconozca su autoría, pero no se pueden cambiar de ninguna manera ni se pueden utilizar comercialmente. selecciona el tipo de licencia que se le va a dar al recurso.

| URL a Creative                  | Atribución/Decenacimiente 4.0 Internacional (CC RV)                                      |   |
|---------------------------------|------------------------------------------------------------------------------------------|---|
| Commons *                       | Anducion/Reconocimiento 4.0 Internacional (CC BT)                                        | ~ |
|                                 | Atribución/Reconocimiento 4.0 Internacional (CC BY)                                      |   |
|                                 | Atribución-SinDerivadas 4.0 Internacional (CC BY-ND 4.0)                                 |   |
| Seleccione la opción que descri | Attribution-NonCommercial-NoDerivatives 4.0 International (CC BY-NC-ND 4.0)              |   |
|                                 | Atribución-NoComercial 4.0 Internacional (CC BY-NC 4.0)                                  |   |
| Versión de la                   | Atribución/Reconocimiento-NoComercial-CompartirIgual 4.0 Internacional (CC BY-NC-SA 4.0) |   |
| publicación (COAR -             | Atribución/Reconocimiento-Compartirloual 4.0 Internacional (CC BY-SA 4.0)                |   |

Versión de la publicación (COAR - OpenAire4): Seleccione la opción que describa el estado de publicación del documento. Para el caso de los trabajos de grado, se coloca la opción Versión aceptada para publicar, posprint, manuscrito aceptado.

**Formato:** En este campo se coloca: **application/pdf.** –solo si el trabajo va en formato PDF-

Lugar de publicación: En esta opción se coloca ciudad y país, separado

por coma. <u>Ej.</u> Medellín, Colombia

Clic en SIGUIENTE

| Describir Describir Desc                                             | abir Subir Verificar L                 | icense Licencia Cor          | npieto                         |                                    |                                                                                                    |
|----------------------------------------------------------------------|----------------------------------------|------------------------------|--------------------------------|------------------------------------|----------------------------------------------------------------------------------------------------|
| Envío: Subir                                                         | un fichero N                           | lás avuda.                   |                                |                                    |                                                                                                    |
| Por favor, entre el nombre del fic                                   | tero que corresponda al item. !        | Si hace clic en "Examinar",  | aparecerá una nueva ventana    | en la que podrá localizar y selec  | cionar el fichero.                                                                                                    |
| Por favor, tenga en cuenta que e<br>soporte para cada uno están disp | sistema DSpace puede preser<br>onibles | rvar el contenido de ciertos | tipos de ficheros mejor que ot | ros. La información sobre los tipo | s de ficheros y los niveles de                                                                                                    |
|                                                                      |                                        |                              |                                |                                    |                                                                                                    |
|                                                                      |                                        |                              |                                |                                    |                                                                                                    |
|                                                                      |                                        | (                            | $\mathbf{D}$                   |                                    |                                                                                                    |
|                                                                      | Sa                                     | lect a file or d             | rag & drop files               |                                    |                                                                                                    |
|                                                                      | 36                                     | lect a file of u             | ray a drop mes                 |                                    |                                                                                                    |
|                                                                      |                                        |                              |                                |                                    |                                                                                                    |
|                                                                      |                                        |                              |                                |                                    |                                                                                                    |
|                                                                      |                                        |                              |                                |                                    |                                                                                                    |
|                                                                      |                                        |                              | < Anterior                     | Cancelar/Guardar                   | Siquiente >                                                                                                    |
|                                                                      |                                        |                              | - 7 4710677971                 |                                    | and the second second se |

<u>Nota:</u> En esta página se selecciona el archivo que deseas subir al Repositorio. Es importante que este se encuentre nombrado y guardado de la siguiente manera:

#### PrimerapellidoPrimernombre\_año\_TresPalabrasRelevantesdeltítulo

Las tres palabras deben ir en mayúscula inicial, y sin espacio.

Ej. EscuderoAna\_2019\_EstudioEfectoVariables

El trabajo debe tener la portada y contraportada exigida. Se deben cargar dos (2) archivos, uno en formato PDF y el otro en Word. No debe tener datos personales tales como teléfonos, direcciones o números de documento de los autores, asesores o población objeto del trabajo.

Clic en SIGUIENTE

| Describir Describir Describir Subir Verificar License Lic                                                                                                    | cencia Completo                                                                                                    |   |
|----------------------------------------------------------------------------------------------------|----------------------------------------------------------------------------------------------------|---|
| Contra Contra Co | yuda<br>n "Examinar", aparecerá una nueva ventana en la que podrá localizar y seleccionar el fichero.<br>Inido de ciertos tipos de ficheros mejor que otros. La información sobre los tipos de ficheros y los niveles de |   |
| Select a f                                                                                                    | file or drag & drop files                                                                                                    | Ő |
|                                                                                                    |                                                                                                    | 3 |
| Files To Upload                                                                                                    |                                                                                                    | M |
| Files To Upload<br># Name                                                                                                    | Status Description                                                                                                    | M |

En descripción se pone según corresponda el tipo de documento:

Tesis doctoral

Tesis de maestría

Trabajo de grado (para pregrado)

Trabajo de grado (para especialización)

| <u>®</u>                                                            |                                    |                                                                        | L Registrado co                                       | mo hemerotecacendoi@ |
|---------------------------------------------------------------------|------------------------------------|------------------------------------------------------------------------|-------------------------------------------------------|----------------------|
| Describir Describir Describir Subir Verificar Licer                 | ise Licencia                       | Completo                                                               |                                                       |                      |
| Envío: ficheros subidos M                                           | ás avu                             | Ida                                                                    |                                                       |                      |
| La tabla de abajo muestra los ficheros que ha subido para este íten | າ                                  | iuu                                                                    |                                                       |                      |
| Bitstream Fichero<br>primario                                       | Tamaño                             | Descripción                                                            | Formato del fichero                                   | Access<br>Settings   |
| EscuderoAna_2019_EstudioEfectroVariables.pdf                        | 116497<br>bytes                    | Trabajo de grado de pregrado                                           | Adobe PDF (Conocido ) Cambiar                         | ambiar Cambiar       |
|                                                                     |                                    | Añadir otro fichero                                                    |                                                       |                      |
| Puede verificar que el fichero(s)ha sido subido correctamente a par | tir de:                            |                                                                        |                                                       |                      |
| Haciendo clic en los nombres de los ficheros para comprobar         | los contenidos                     | i.                                                                     |                                                       |                      |
| El sistema puede calcular un checksum que usted puede ver           | ificar. Haga clic                  | aquí para obtener más informaci                                        | ión. Mostrar checksums                                |                      |
|                                                                     |                                    | < Anterior                                                             | Cancelar/Guardar                                      | Siguiente >          |
| Gestión de T.I. /Sistema de Bibliotecas / U<br>comunicació          | Jniversidad de A<br>onessistemadet | Antioquia / Cl. 67 Nº 53 - 108 - Bi<br>bibliotecas@udea.edu.co Medellí | oque 8 Conmutador: 219 51 51- 219 51<br>in - Colombia | 40                   |

Si el trabajo tiene embargo para publicación, dar clic al candado

| Access<br>Settings | 58 |
|--------------------|----|
| Cambiar            | R  |

Este lleva a la página donde se selecciona la fecha en la cual culmina el embargo, debes seleccionar día, mes y año. **Nota**: El embargo es máximo por dos años y solo aplica si va a realizar publicaciones o solicitar protección de propiedad industrial.

|                     |                |           |         |          |          |          |          |          |          | Registrado como hemerotecacendoi@                                        |
|---------------------|----------------|-----------|---------|----------|----------|----------|----------|----------|----------|--------------------------------------------------------------------------|
| escribir            | Describir      | Descri    | pir     | Descri   | ibir     | Subir    | V        | 'erifica | r Li     | icense Licencia Completo                                                 |
| dit [               | Ditotro        | am        | A       | 200      | ~        |          |          |          |          |                                                                          |
|                     | Ditstre        | am        | -00     | es       | S        |          |          |          |          |                                                                          |
| Embargo             | o Date:        |           |         |          |          |          | )        | The fir  | st day   | from which access is allowed. Accepted format: yyyy, yyyy-mm, yyyy-mm-dd |
| Reason:<br>The reas | son for the er | nbargo, t | 0       | F        | ebru     | Jary     | 202      | )        | 0        |                                                                          |
|                     |                |           | Su      | Мо       | Ти       | We       | Th       | Fr       | Sa       |                                                                          |
|                     |                |           |         |          |          |          |          |          | 1        |                                                                          |
|                     |                |           | 2       | 3        | - 4      | 5        | 6        | 7        | 8        |                                                                          |
|                     |                |           | ~       |          |          |          |          |          |          |                                                                          |
|                     |                |           | 9       | 10       | 11       | 12       | 13       | 14       | 15       |                                                                          |
|                     |                |           | 9<br>16 | 10<br>17 | 11<br>18 | 12<br>19 | 13<br>20 | 14<br>21 | 15<br>22 |                                                                          |

En el campo Reason, escribes la razón por la cual aplica el embargo.

Clic en SIGUIENTE

| Envío: verificar Más                                                                                                    | Envío: verificar Más ayuda                                                                                                    |              |                            |  |  |  |  |
|----------------------------------------------------------------------------------------------------|----------------------------------------------------------------------------------------------------|--------------|----------------------------|--|--|--|--|
| roceso aún no finalizado, pero casil                                                                                                    |                                                                                                    |              |                            |  |  |  |  |
| Der fauer darlinus unne minutes a commenbar les dates que asaba de introducir. Si hav aluín arrer corritate usando les botonas prévimes at arrer o bana elle en la barra de                                              |                                                                                                    |              |                            |  |  |  |  |
| Por lavor, declade unos minimuos a comprovar los valos que acaba de initividudi. Si hay algun enor, compao disando los udornes proximos arenor, o haga circ en la barra de<br>proceso de la parte superior de la página. |                                                                                                    |              |                            |  |  |  |  |
| Si toda as correcto nor fauor hana clic en el botón "Cinulente"                                                                                                    |                                                                                                    |              |                            |  |  |  |  |
| Puede comprobar de forma segura los ficheros que                                                                                                    | ha subido, se abrirá una nueva ventana para visualizarlos.                                                                                                    |              |                            |  |  |  |  |
| Autores                                                                                                    | Gaviria Ortiz                                                                                                    |              |                            |  |  |  |  |
| Colaborador(es)                                                                                                    | outing one                                                                                                    |              | Corregir uno de estos      |  |  |  |  |
| Título                                                                                                    | dvaf                                                                                                    |              |                            |  |  |  |  |
| Título alternativo                                                                                                    | Ninguno                                                                                                    |              |                            |  |  |  |  |
| Focha de publicación                                                                                                    | 2010                                                                                                    |              |                            |  |  |  |  |
| Identificadores                                                                                                    | Ninguno                                                                                                    |              |                            |  |  |  |  |
| Identificadores                                                                                                    | Ninguno                                                                                                    |              |                            |  |  |  |  |
| Tipo documental (COAR)                                                                                                    | Actas de conterencia                                                                                                    |              |                            |  |  |  |  |
| Tipo documental (Minciencias)                                                                                                    | Ninguno                                                                                                    |              |                            |  |  |  |  |
| Tipo documental (Local)                                                                                                    | Actas de conferencia                                                                                                    |              |                            |  |  |  |  |
| Número de páginas                                                                                                    | 2                                                                                                    |              |                            |  |  |  |  |
| Idioma                                                                                                    | Español                                                                                                    |              |                            |  |  |  |  |
|                                                                                                    |                                                                                                    |              |                            |  |  |  |  |
| Descriptores no normalizados propuestos                                                                                                    | Ninguno                                                                                                    |              | Corregir uno de estos      |  |  |  |  |
| por el autor                                                                                                    |                                                                                                    |              |                            |  |  |  |  |
| Palabras clave (DESCRIPTORES                                                                                                    | Ninguno                                                                                                    |              |                            |  |  |  |  |
| NORMALIZADOS)                                                                                                    |                                                                                                    |              |                            |  |  |  |  |
| Institución que otorga el grado académico                                                                                                    | Ninguno                                                                                                    |              |                            |  |  |  |  |
| Facultad y programa                                                                                                    | Ninguno                                                                                                    |              |                            |  |  |  |  |
| Nivel de estudio                                                                                                    | Ninguno                                                                                                    |              |                            |  |  |  |  |
| Título obtenido                                                                                                    | Ninguno                                                                                                    |              |                            |  |  |  |  |
| Grupo de investigación                                                                                                    | Ninguno                                                                                                    |              |                            |  |  |  |  |
| Resumen                                                                                                    | Ninguno                                                                                                    |              |                            |  |  |  |  |
|                                                                                                    |                                                                                                    |              |                            |  |  |  |  |
| Restricciones de acceso al recurso de                                                                                                    | Acceso abierto                                                                                                    |              | Corregir uno de estos      |  |  |  |  |
| información (COAR - OpenAire V4)                                                                                                    |                                                                                                    |              |                            |  |  |  |  |
| URL a Creative Commons                                                                                                    | Atribución/Reconocimiento 4.0 Internacional (CC BY)                                                                                                    |              |                            |  |  |  |  |
| Versión de la publicación (COAR -                                                                                                    | Versión original del autor, Borrador, Manuscrito                                                                                                    |              |                            |  |  |  |  |
| OpenAire4)                                                                                                    |                                                                                                    |              |                            |  |  |  |  |
| Formato                                                                                                    | Ninguno                                                                                                    |              |                            |  |  |  |  |
| Lugar de publicación                                                                                                    | Ninguno                                                                                                    |              |                            |  |  |  |  |
|                                                                                                    | u de la constante de la constante de la consta |              |                            |  |  |  |  |
| Ficheros subidos:                                                                                                    | EscuderoAna_2019_EstudioEfectroVariables.pdf - Adobe PDI                                                                                                    | F (Conocido) | Añadir o borrar un fichero |  |  |  |  |
|                                                                                                    |                                                                                                    |              |                            |  |  |  |  |
|                                                                                                    |                                                                                                    |              |                            |  |  |  |  |

En esta página, se revisa toda la información consignada: ortografía y si faltan datos, se le da corregir y se puede editar la información registrada.

# Clic en SIGUIENTE

En esta página selecciona la licencia, clic en la opción **Creative Commons** 

| Envio: us                | creative Commons v la balancido a este litera Unite | live Commons |                  |             |
|--------------------------|-----------------------------------------------------|--------------|------------------|-------------|
| License Type             | Creative Commons                                    |              |                  |             |
| ¿Quiere permitir usos o  | omerciales de su córa? O                            |              |                  |             |
| O Yes # No               |                                                     |              |                  |             |
| ¿Quieré permitir modific | aciones de su obra? O                               |              |                  |             |
| © Yes © ShareAdke        | * N0                                                |              |                  |             |
|                          |                                                     | < Anterior   | Cancelar/Guardar | Siguiente > |

Al seleccionar esta opción despliega dos preguntas, para ambas la respuesta es **NO.** 

Nota: Si al seleccionar la opción, no despliega las preguntas, presiona las teclas **CONTROL+SHIFT+R** 

De esta manera se actualizará la información en el Repositorio.

Clic en SIGUIENTE.

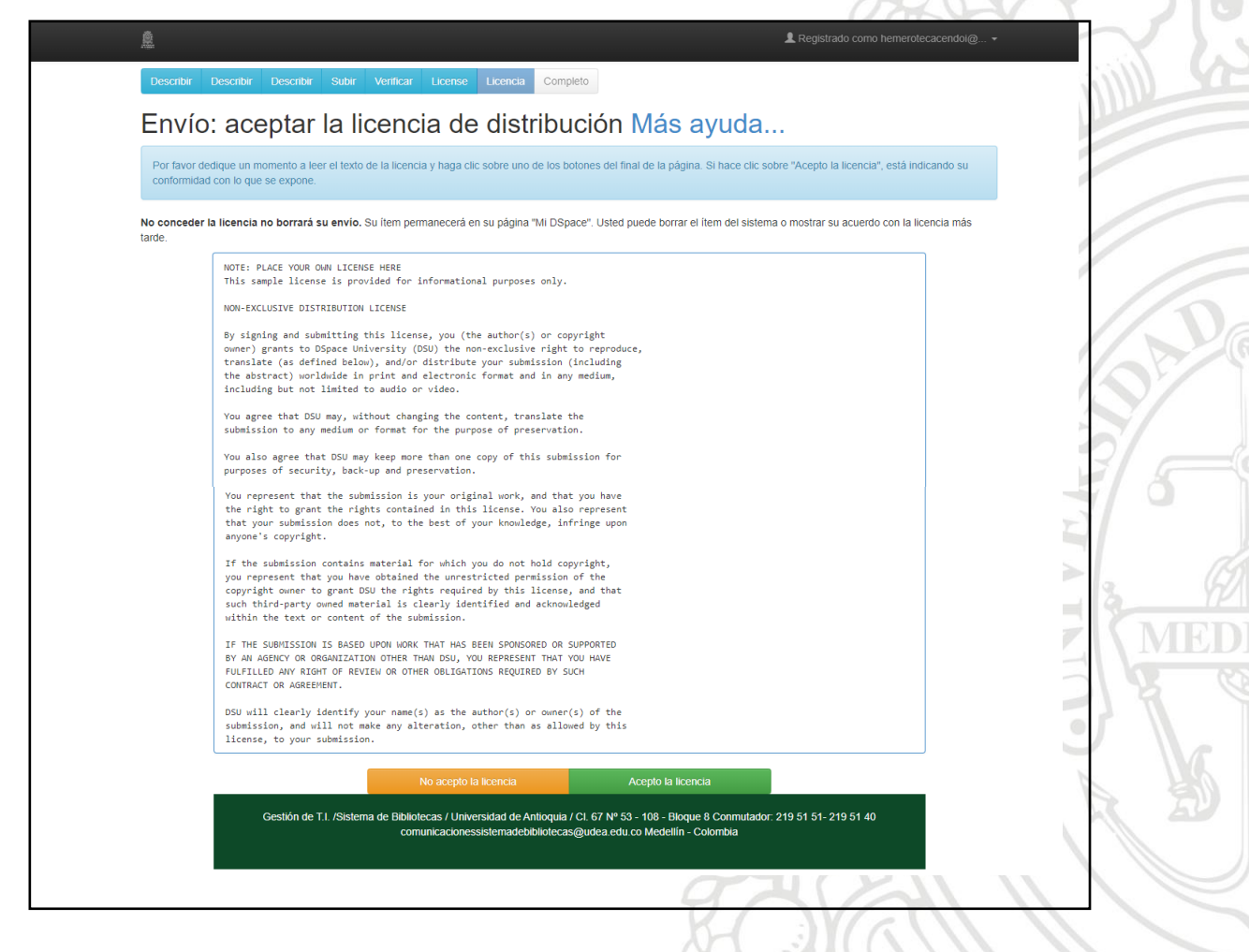

Esta página contiene la licencia. Dar clic en **ACEPTO LA LICENCIA** y termina el proceso de envío. Cerrar tu cuenta del Repositorio Institucional Universidad de Antioquia.

Para mayor información, contactar a:

Yulieth Taborda Ramírez

Coordinadora Centro de Documentación FCSH <u>centrodocumentacionsociales@udea.edu.co</u> Teléfono: 219 5777 Fecha de actualización, marzo de 2020